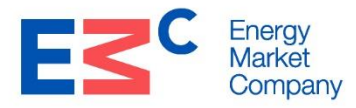

# System Certification Guide For NEMS Systems Interfaces (Version 2.5)

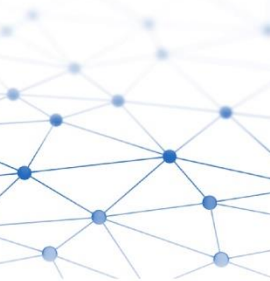

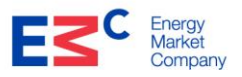

# **Table of Contents**

| 1 | INT                             | RODUCTION                                        | 3      |  |
|---|---------------------------------|--------------------------------------------------|--------|--|
|   | 1.1                             | PURPOSE AND SCOPE                                | 3      |  |
| 2 | MA                              | RKET SYSTEMS CHECKLIST                           | 4      |  |
|   | 2.1                             | ACCESS TO PUBLIC WEBSITE (SELF REGISTERED USERS) | 4<br>5 |  |
|   | 2.2                             | ACCESS TO DATA SERVICES FOR AUTOMATION           |        |  |
|   | 2.4                             | SECURE EMAIL COMMUNICATION                       | 8      |  |
| A | APPENDIX A – SETUP SECURE EMAIL |                                                  |        |  |

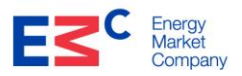

## 1 Introduction

#### 1.1 **Purpose and Scope**

The purpose of this document is to provide the system and user access requirements to access the market systems. The scope of the interfaces are covered as follows,

- Access to the Public Website(Self-Registered Users)
- Access to Private Website (Registered Market Participants)
- Access to the Data Services for Automation
- Secure email communications

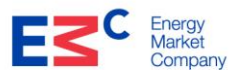

Y/N

# 2 Market Systems Checklist

# 2.1 Access to Public Website (Self Registered Users)

| Description | To allow users to access information published on the EMC Public Website. |
|-------------|---------------------------------------------------------------------------|
| Users       | This can be accessed by any user.                                         |

#### Checklist

All required tasks or actions to be completed by the user prior to this test

| The required tasks of abilities to be completed by the user prior to this test        |  |  |
|---------------------------------------------------------------------------------------|--|--|
| End User System Requirement                                                           |  |  |
| Is your PC installed with Windows Operating System (Windows 10 or latest)?            |  |  |
| Is your PC equipped with internet access?                                             |  |  |
| Are you using the below mention web browser?                                          |  |  |
| <ul> <li>Internet Explorer (version 11 and above)</li> </ul>                          |  |  |
| User Access Requirement                                                               |  |  |
| Have you registered an account at EMC corporate website to access the Public section? |  |  |
| https://www.emcsg.com (Click on "Register/Log in" button)                             |  |  |

| Test Step   | )S                                                                                                    | Y/N |
|-------------|----------------------------------------------------------------------------------------------------|-----|
| The main st | eps for this particular test                                                                                                    |     |
| 1           | Can the user access the EMC corporate website:<br>https://www.emcsg.com from the configured PC?                                                                     |     |
| 2           | Are you able to logon successfully?<br>If you have a registered account with EMC, you can logon to the "Log In"<br>page after clicking the "Register/Login" button. |     |

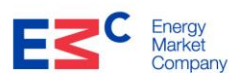

# 2.2 Access to Private Website (Registered market participants)

| Description | To allow registered market participants to access information published on the EMC Private Website. |
|-------------|----------------------------------------------------------------------------------------------------|
| Users       | This can only be accessed by Registered market participants.                                        |

| Checklist                                                                                                    | Y/N |
|----------------------------------------------------------------------------------------------------|-----|
| All required tasks or actions to be completed by the user prior to this test                                    |     |
| End User System Requirement                                                                                     |     |
| Is your PC installed with Windows Operating System (Windows 10 or latest)?                                      |     |
| Is your PC equipped with internet access?                                                                       |     |
| Are you using the below mention web browser:                                                                    |     |
| Internet Explorer (version 11 and above)                                                                        |     |
| User Access Requirement (Publications)                                                                          |     |
| Have you registered an account at EMC corporate website?                                                        |     |
| https://www.emcsg.com (Click on "Register/Log in" button)                                                       |     |
| Have you submitted the NEMS System Administration Form to EMC?                                                  |     |
| The NEMS System Administration Form is available at                                                             |     |
| https://www.emcsg.com/aboutthemarket/marketsystems (Only applicable to                                          |     |
| registered market participants with EWC)                                                                        |     |
| User Access Requirement (SEW Trading Portal)                                                                    |     |
| Have you registered an account at EMC corporate website?                                                        |     |
| https://www.emcsg.com (Click on "Register/Log in" button)                                                       |     |
| Have you submitted the NEMS System Administration Form to EMC?                                                  |     |
| If not, the form is available at                                                                                |     |
| https://www.emcsg.com/aboutthemarket/marketsystems (Only applicable to registered market participants with EMC) |     |
| Have you received the RSA token from EMC?                                                                       |     |

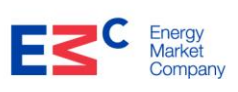

| Test Step<br>The main st | os (Publications)<br>teps for this particular test                                                                                                    | Y/N |
|--------------------------|----------------------------------------------------------------------------------------------------|-----|
| 1                        | Can the user access the EMC corporate website:<br>https://www.emcsg.com from the configured PC?                                                                   |     |
| 2                        | Are you able to logon successfully?<br>If you have registered account with EMC, you can logon to the "Log In"<br>page after clicking the "Register/Login" button. |     |
| 3                        | Can the user access the following tabs: <u>https://www.emcsg.com</u><br>1. Secure area<br>2. Publications                                                         |     |

| Test Step                               | os (SEW Trading Portal)                                                                                                 | Y/N |
|-----------------------------------------|----------------------------------------------------------------------------------------------------|-----|
| The main steps for this particular test |                                                                                                    |     |
| 1                                       | Can the user access the EMC corporate website:<br>https://www.emcsg.com from the configured PC?                         |     |
| 2                                       | Are you able to logon successfully?                                                                                     |     |
|                                         | If you have registered account with EMC, you can logon to the "Log In" page after clicking the "Register/Login" button. |     |
| 3                                       | Can the user access the Trading Information tab:                                                                        |     |
|                                         | 1. Login with User id and password                                                                                      |     |
|                                         | 2. Click on Secure area                                                                                                 |     |
| 4                                       | 3. Under Secure area click on Trading Information                                                                       |     |
| 4                                       | 1. Market Clearing Report                                                                                               |     |
|                                         | 2. Settlement Report                                                                                                    |     |
| 5                                       | 3. Advisories                                                                                                    |     |
| 5                                       | 1. Login with User id and password                                                                                      |     |
|                                         | 2. Enter the Token number                                                                                               |     |
|                                         | 3. Under Secure area click on the Submissions tab<br>4. Click to launch manually                                        |     |
| 6                                       | Can the user access the Publications tabs: https://www.emcsg.com:                                                       |     |
|                                         | 1. Login with User id and password                                                                                      |     |
|                                         | 2. Under Secure area click on the Publications tab                                                                      |     |
| 7                                       | Can the user access the following under the Publications tabs:                                                          |     |
|                                         | 1. Pricing and information                                                                                              |     |
|                                         | 2. Settlement and Ancillary Services                                                                                    |     |
|                                         | 3. Market Systems                                                                                                    |     |
|                                         |                                                                                                    |     |

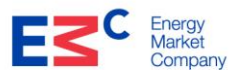

Y/N

#### 2.3 Access to Data Services for Automation

| Description | To allow registered market participant's System to access Web services. |
|-------------|-------------------------------------------------------------------------|
| Users       | This can only be accessed by registered market participants.            |

#### Checklist

All required tasks or actions to be completed by the market participant prior to this test

#### End User System Requirement

Is your PC or Server equipped with internet access?

#### **User Access Requirement**

Have you submitted the NEMS System Administration Form to EMC?

If not, the form is available at :

<u>https://www.emcsg.com/aboutthemarket/marketsystems</u> (Only applicable to registered market participants with EMC)

Are you issued with the logon system id and password by EMC?

Have you submitted your company Public IP to EMC?

Have you purchased a SSL client certificate with 2048bits which is issued by trusted Certificate Authority?

Have you provided EMC the root CA certificate (\*.cer file) from the client SSL certificate that you have purchased to ensure it is added into the CA trusted list at EMC Web server for the Web services interfaces?

| Test Steps                                                                                                    | Y/N  |
|----------------------------------------------------------------------------------------------------|------|
| The main steps for this particular test                                                                                                    | 1/18 |
| For Web services calls, it will require programming language used by MP to automate the web service parameters. Refer to details of all parameters for "Data Service Specifications Guide" which is available at: <a href="https://www.emcsg.com/securearea/publications/marketsystems">https://www.emcsg.com/securearea/publications/marketsystems</a> |      |

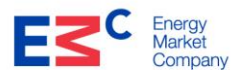

Y/N

#### 2.4 Secure Email Communication

| Description | To confirm that market participants are able to submit backup offers to the NEMS systems and send files to EMC Market Operations team through secure email communications. |
|-------------|----------------------------------------------------------------------------------------------------|
| Users       | This can only be performed by Registered market participants.                                                                                                    |

#### Checklist

All required tasks or actions to be completed by the market participant prior to this test

#### End User System Requirement

Is your PC installed with Windows Operating System (Windows 10 or latest)?

Is your PC equipped with internet access?

Is your PC installed with Microsoft Outlook?

#### User Access Requirement For Backup Offers to helpdesk@emcsg.com

Do you have EMC helpdesk public key certificate? (\*.cer file)?

Have you configured your E-mail Client for sending secure e-mails to <u>helpdesk@emcsg.com</u> (as per the following installation instructions in Appendix A)?

#### User Access Requirements For Sending Files to <a href="mailto:settdata@emcsg.com">settdata@emcsg.com</a>

Do you have EMC Settdata Account public key certificate? (\*.cer file)?

Have you configured your E-mail Client for sending secure e-mails to <u>settdata@emcsg.com</u> (as per the following installation instructions in Appendix A)?

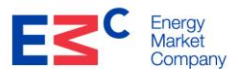

| Test Step<br>The main st | os<br>eps for this particular test                                                                                                    | Y/N |
|--------------------------|----------------------------------------------------------------------------------------------------|-----|
| 1                        | Are you able to send an encrypted e-mail to the EMC<br><u>helpdesk@emcsg.com</u> account (containing a correctly formatted offer<br>file)? |     |
| 2                        | Are you able to send an encrypted and signed e-mail to the EMC<br>settdata@emcsg.com account                                               |     |

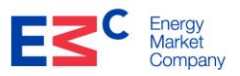

# Appendix A – Setup Secure Email

## Set up EMC Helpdesk contact

To be able to send secure e-mails to EMC helpdesk, a contact must be set up in Outlook with an associated digital certificate.

Create a new contact for: <u>helpdesk@emcsg.com</u>

| <b>B</b> 9                      | "∆ 1                              | ↓ &                          | <b>~</b>                      |                                             |                                   | E                 | MC Helpdesk       | c - Contact          | $\propto$    | $\geq$           | $\langle$    | J.C       | $\langle \rangle$ | E       | X                                                                                                    |              | $\gg$ |
|---------------------------------|-----------------------------------|------------------------------|-------------------------------|---------------------------------------------|-----------------------------------|-------------------|-------------------|----------------------|--------------|------------------|--------------|-----------|-------------------|---------|----------------------------------------------------------------------------------------------------|--------------|-------|
| File (                          | Contact                           | Insert                       | Draw                          | Format Text                                 | Review                            | Developer         | Help              | Q Tell               | me wł        | nat you w        | ant to d     | lo        |                   |         |                                                                                                    |              |       |
| Save & De<br>Close              | elete Save 8                      | R Forward                    | OneNote                       | Q≡<br>General<br>General                    | etails<br>ertificates<br>I Fields | Email Mee         | ting More         | Address C<br>Book Na | heck<br>ames | Business<br>Card | Picture<br>V | Categoriz | ze Follow<br>Up ~ | Private | Service Service Servic | Zoom         |       |
|                                 | Actio                             | ns                           |                               | Show                                        |                                   | Commu             | nicate            | Names                |              | Opti             | ons          |           | Tags              |         | Update                                                                                                    | Zoom         | ~     |
| Outlook will u<br>You can get a | use one of the<br>a certificate b | ese certifica<br>y receiving | tes to send<br>digitally sign | encrypted mail to th<br>ed mail from this c | iis contact.<br>ontact or by ir   | nporting a certif | icate file for th | is contact.          |              |                  |              |           |                   |         |                                                                                                    |              |       |
| <u>C</u> ertificates (D         | Digital IDs)                      |                              |                               |                                             |                                   |                   |                   |                      |              |                  |              |           |                   |         |                                                                                                    |              |       |
|                                 |                                   |                              |                               |                                             |                                   |                   |                   |                      |              |                  |              |           |                   |         |                                                                                                    | Propert      | ies   |
|                                 |                                   |                              |                               |                                             |                                   |                   |                   |                      |              |                  |              |           |                   |         |                                                                                                    | Impor        | rt    |
|                                 |                                   |                              |                               |                                             |                                   |                   |                   |                      |              |                  |              |           |                   |         |                                                                                                    | Expor        | t     |
|                                 |                                   |                              |                               |                                             |                                   |                   |                   |                      |              |                  |              |           |                   |         |                                                                                                    | <u>R</u> emo | ive   |
|                                 |                                   |                              |                               |                                             |                                   |                   |                   |                      |              |                  |              |           |                   |         |                                                                                                    |              |       |
|                                 |                                   |                              |                               |                                             |                                   |                   |                   |                      |              |                  |              |           |                   |         |                                                                                                    |              |       |
|                                 |                                   |                              |                               |                                             |                                   |                   |                   |                      |              |                  |              |           |                   |         |                                                                                                    |              |       |
|                                 |                                   |                              |                               |                                             |                                   |                   |                   |                      |              |                  |              |           |                   |         |                                                                                                    |              |       |
|                                 |                                   |                              |                               |                                             |                                   |                   |                   |                      |              |                  |              |           |                   |         |                                                                                                    |              |       |
|                                 |                                   |                              |                               |                                             |                                   |                   |                   |                      |              |                  |              |           |                   |         |                                                                                                    |              |       |
|                                 |                                   |                              |                               |                                             |                                   |                   |                   |                      |              |                  |              |           |                   |         |                                                                                                    |              |       |
|                                 |                                   |                              |                               |                                             |                                   |                   |                   |                      |              |                  |              |           |                   |         |                                                                                                    |              |       |
|                                 |                                   |                              |                               |                                             |                                   |                   |                   |                      |              |                  |              |           |                   |         |                                                                                                    |              |       |
|                                 |                                   |                              |                               |                                             |                                   |                   |                   |                      |              |                  |              |           |                   |         |                                                                                                    |              |       |
|                                 |                                   |                              |                               |                                             |                                   |                   |                   |                      |              |                  |              |           |                   |         |                                                                                                    |              |       |
|                                 |                                   |                              |                               |                                             |                                   |                   |                   |                      |              |                  |              |           |                   |         |                                                                                                    |              |       |
|                                 |                                   |                              |                               |                                             |                                   |                   |                   |                      |              |                  |              |           |                   |         |                                                                                                    |              |       |

Click on the Certificates tab. Click on [Import]

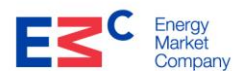

| File       Contact       Insert       Draw       Format Text       Review       Developer       Help       Tell me what you want to do         Save & Delete Save & Forward OneNote       A = Details       Detecting the centificates       Detecting the centificate       Detecting the centificate       Detecting the centificate       <                                                                                                    |
|----------------------------------------------------------------------------------------------------|
| Image: Series of the sector of the sector |
| Actions     Show     Communicate     Names     Options     Tags     Update     Zoom       Outlook will use one of these certificates to send encrypted mail to this contact.<br>You can get a certificate by receiving digitally signed mail from this contact or by importing a certificate file for this contact.     Important to the certificate file for this contact.     Important to the certificate file for this contact.       Certificates (Digital IDs)     Important to the certificate file for this contact.     Important to the certificate file for this centact.     Important to the certificate file for this centact.       Important file     Important to the certificate file     Important to the certificate file for this centact.     Important to the certificate file for this centact.     Important to the certificate file for this centact.       Important file     Important to the certificate file     Important to the certificate file for this centact.     Important to the certificate file for this centact.       Important file     Important file     Important to the certificate file for this centact.     Important to the certificate file for this centact.     Important to the certificate file for this centact.                                                                                                    |
| Outlook will use one of these certificates to send encrypted mail to this contact.         You can get a certificate by receiving digitally signed mail from this contact or by importing a certificate file for this contact.         Certificates (Digital IDs)         Importance         Importance         Impor                                                                                                    |
| Certificates (Digital IDs)               Properties                                                                                                    |
| E Locate Certificate       ×         ← → ~ ↑       > This PC > Desktop > EMC Helpdesk       ✓       ✓       ✓       ✓       ✓       ✓       ✓       ✓       ✓       ✓       ✓       ✓       ✓       ✓       ✓       ✓       ✓       ✓       ✓       ✓       ✓       ✓       ✓       ✓       ✓       ✓       ✓       ✓       ✓       ✓       ✓       ✓       ✓       ✓       ✓       ✓       ✓       ✓       ✓       ✓       ✓       ✓       ✓       ✓       ✓       ✓       ✓       ✓       ✓       ✓       ✓       ✓       ✓       ✓       ✓       ✓       ✓       ✓       ✓       ✓       ✓       ✓       ✓       ✓       ✓       ✓       ✓       ✓       ✓       ✓       ✓       ✓       ✓       ✓       ✓       ✓       ✓       ✓       ✓       ✓       ✓       ✓       ✓       ✓       ✓       ✓       ✓       ✓       ✓       ✓       ✓       ✓       ✓       ✓       ✓       ✓       ✓       ✓       ✓       ✓       ✓       ✓       ✓       ✓       ✓       ✓       ✓       ✓       ✓       ✓ <td< td=""></td<>                                                                                                    |
| Image: Control Control Contro Control Control Control Control Control Control Control Control   |
| ← → ✓ ↑ → This PC > Desktop > EMC Helpdesk ✓ Ů , Search EMC Helpdesk Export.                                                                                                    |
| Eddor (1997)                                                                                                    |
| Organize 👻 New folder 🔠 🖛 🛄 💡 Remove                                                                                                    |
| This PC Name Date modified Type Size                                                                                                    |
| 3D Objects EMCHelpdesk.cer 19-Feb-21 10:56 AM Security Certificate 2 KB                                                                                                    |
| Desktop                                                                                                    |
| Documents                                                                                                    |
| Downloads     Music                                                                                                    |
| ■ Pictures                                                                                                    |
| Videos                                                                                                    |
| t 🖉 Windows (C:)                                                                                                    |
| File name: EMCHelpdesk.cer                                                                                                    |
|                                                                                                    |
|                                                                                                    |
|                                                                                                    |

Select the \*.cer file that was emailed by EMC (the Public certificate).

| ⊟७७↑↓⊛·⊽                                                                                                    |                                                                      | EMC Helpdesk                        | - Contact                   | EXX.                       |                           | $> \neq$           |                        |
|----------------------------------------------------------------------------------------------------|----------------------------------------------------------------------|-------------------------------------|-----------------------------|----------------------------|---------------------------|--------------------|------------------------|
| File <b>Contact</b> Insert Draw                                                                             | Format Text Review                                                   | Developer Help                      | Q Tell me w                 | hat you want to d          | lo                        |                    |                        |
| Save & Delete Save & Forward OneNote<br>Close New *                                                         | Q ⊒ Details<br>General ♀ Certificates                                | Email Meeting More                  | Address Check<br>Book Names | Business Picture<br>Card ~ | Categorize Follow Private | <b>≗</b><br>Update | Zoom                   |
| Actions                                                                                                    | Show                                                                 | Communicate                         | Names                       | Options                    | Tags                      | Update             | Zoom 🔨                 |
| Outlook will use one of these certificates to send<br>You can get a certificate by receiving digitally sign | encrypted mail to this contact.<br>ed mail from this contact or by i | mporting a certificate file for thi | s contact.                  |                            |                           |                    |                        |
| Certificates (Digital IDs)                                                                                  |                                                                      |                                     |                             |                            |                           |                    |                        |
| EMC Helpdesk(Default)                                                                                       |                                                                      |                                     |                             |                            |                           |                    | Properties             |
|                                                                                                    |                                                                      |                                     |                             |                            |                           |                    | Set as <u>D</u> efault |
|                                                                                                    |                                                                      |                                     |                             |                            |                           |                    | Export                 |
|                                                                                                    |                                                                      |                                     |                             |                            |                           |                    | Remove                 |
|                                                                                                    |                                                                      |                                     |                             |                            |                           |                    |                        |
|                                                                                                    |                                                                      |                                     |                             |                            |                           |                    |                        |
|                                                                                                    |                                                                      |                                     |                             |                            |                           |                    |                        |
|                                                                                                    |                                                                      |                                     |                             |                            |                           |                    |                        |
|                                                                                                    |                                                                      |                                     |                             |                            |                           |                    |                        |
|                                                                                                    |                                                                      |                                     |                             |                            |                           |                    |                        |
|                                                                                                    |                                                                      |                                     |                             |                            |                           |                    |                        |
|                                                                                                    |                                                                      |                                     |                             |                            |                           |                    |                        |
|                                                                                                    |                                                                      |                                     |                             |                            |                           |                    |                        |
|                                                                                                    |                                                                      |                                     |                             |                            |                           |                    |                        |
|                                                                                                    |                                                                      |                                     |                             |                            |                           |                    |                        |
|                                                                                                    |                                                                      |                                     |                             |                            |                           |                    |                        |
|                                                                                                    |                                                                      |                                     |                             |                            |                           |                    |                        |
| Vou abould now ooo                                                                                          | a aartifiaata a                                                      | lon loved for t                     | hia aamta                   | <b>a</b> t                 |                           |                    |                        |

You should now see a certificate displayed for this contact.

Click on [Save & Close].

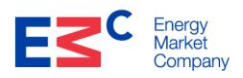

## Send an Encrypted Email

Once the contact is created with the associated digital certificate, sending an encrypted email is straightforward.

Create a New E-mail Message to the contact created with associated digital certificate i.e. <u>helpdesk@emcsg.com</u>

| <b>8</b> 99                                                                   | $\uparrow \uparrow \downarrow \mathfrak{B}$ | ×                                                                                          |             | U                           | ntitled - Message (H1                                                               | (ML)               | XeX                                                                              | $\langle \rangle$ | YX          | E          |                   |                  |
|-------------------------------------------------------------------------------|---------------------------------------------|--------------------------------------------------------------------------------------------|-------------|-----------------------------|-------------------------------------------------------------------------------------|--------------------|----------------------------------------------------------------------------------|-------------------|-------------|------------|-------------------|------------------|
| File Mes                                                                      | sage Inser                                  | t Draw Options                                                                             | Format Text | Review De                   | veloper Help                                                                        | Q ⊺€               | ell me what you w                                                                | ant to do         |             |            |                   |                  |
| Paste                                                                         | B I <u>U</u>                                | <ul> <li>11 → A<sup>*</sup> A<sup>*</sup>   Ξ ×</li> <li>2 × <u>A</u> ×   Ξ Ξ Ξ</li> </ul> |             | Address Check<br>Book Names | <ul> <li>Q Attach File ∽</li> <li>Q Attach Item ∽</li> <li>Q Signature ∽</li> </ul> | Assign<br>Policy ~ | <ul> <li>Follow Up ~</li> <li>High Importance</li> <li>Low Importance</li> </ul> | ce Dictate        | Sensitivity | Insights   | View<br>Templates |                  |
| Clipboard 🗔                                                                   |                                             | Basic Text                                                                                 | F⊒          | Names                       | Include                                                                             |                    | Tags                                                                             | Fa Voice          | Sensitivity |            | My Templates      | ^                |
| $\triangleright$                                                              | From 🗸                                      | helpdesk@emcsg.com                                                                         |             |                             |                                                                                     |                    |                                                                                  |                   |             |            |                   |                  |
| Send                                                                          | То                                          | O EMC Helpdesk;                                                                            |             |                             |                                                                                     |                    |                                                                                  |                   |             |            |                   |                  |
|                                                                               | Cc                                          |                                                                                            |             |                             |                                                                                     |                    |                                                                                  |                   |             |            |                   |                  |
|                                                                               | Subject                                     |                                                                                            |             |                             |                                                                                     |                    |                                                                                  |                   |             |            |                   |                  |
| 8                                                                             | . 1                                         | 2                                                                                          | 4           | 5                           | 6                                                                                   |                    | . 7                                                                              | 8 · · · I ·       | 9           | · · · 10 · | 1                 | 1 · · · <u>/</u> |
| Thank you.<br>Regards,<br>EMC Helpdes<br>Phone: +65 6<br>E-mail: <u>helpd</u> | k<br>557 2200<br>esk@emcsg.co               | <u>əm</u>                                                                                  |             |                             |                                                                                     |                    |                                                                                  |                   |             |            |                   |                  |

Once you are ready to send the message; click on [Option], follow by [Encrypt-Only]. Click [Send] to send the e-mail.

|                                                                              | 2 🗠 🧼 🖲                                     |                                               | Testing Encrypted Email - 1                                                 | Message (HTML)         |                                               |            | $3^{\times}$ |
|------------------------------------------------------------------------------|---------------------------------------------|-----------------------------------------------|-----------------------------------------------------------------------------|------------------------|-----------------------------------------------|------------|--------------|
| File Me                                                                      | ssage Inser                                 | t Draw <mark>Optio</mark>                     | ns Format Text Review Develo                                                | per Help               | Q Tell me what you                            | want to do |              |
| Themes A Fo                                                                  | olors * Page<br>ffects * Color *            | Bcc From                                      | Encrypt<br>v Use Voting<br>Buttons v Request a Deliver<br>Request a Deliver | y Receipt Save<br>Item | Sent Delay Direct<br>To ~ Delivery Replies To |            |              |
| The                                                                          | emes                                        | Show Fields                                   | Set permission on this item                                                 | ۲                      | More Options 15                               | i          | ^            |
| Encrypt-Or<br>Permission                                                     | nly - This message<br>n granted by: Jasmi   | is encrypted. Recipients<br>ne.Seah@emcsg.com | ✓ Encrypt-Only                                                              |                        |                                               |            |              |
|                                                                              | From                                        | halpdask@amcsa.c                              | Do Not Forward                                                              |                        |                                               |            |              |
|                                                                              |                                             |                                               | Confidential \ All Employees                                                |                        |                                               |            |              |
| <u>S</u> end                                                                 | Īo                                          | O EMC Helpdesk;                               | Highly Confidential \ All Employees                                         |                        |                                               |            |              |
|                                                                              | <u>C</u> c                                  |                                               |                                                                             |                        |                                               |            |              |
|                                                                              | S <u>u</u> bject                            | Testing Encrypted E                           | mail                                                                        |                        |                                               |            |              |
| <b>X</b> • • • • •                                                           | +1 $+$ $+$ $+$ $+$                          | 2                                             | 3 • • • 1 • • • 4 • • • 1 • • • 5 • •                                       | 6                      | 1 · · · 7 · · · 1 · ·                         | . 8 9      | 🦉 🍝          |
| Thank you.<br>Regards,<br>EMC Helpde<br>Phone: +65 6<br>E-mail: <u>helpc</u> | sk<br>5557 2200<br><del>desk@emcsg.cc</del> | <u>əm</u>                                     |                                                                             |                        |                                               |            |              |
| •                                                                            |                                             |                                               |                                                                             |                        |                                               |            | •            |

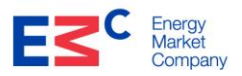

# To change/replace the Helpdesk Certificate

Go to the outlook contacts.

Double click on the Helpdesk contact.

| ⊟ ♡ ୯ ↑ ୬ ° ·                                                                                                    |                                                           | EMC Helpdesk       | - Contact                   |                            | JJXXX                    | <b>T</b> - |      | $\sim$ |
|----------------------------------------------------------------------------------------------------|-----------------------------------------------------------|--------------------|-----------------------------|----------------------------|--------------------------|------------|------|--------|
| File Contact Insert                                                                                                 | Draw Format Text Review                                   | Developer Help     | Q Tell me w                 | hat you want to de         | D                        |            |      |        |
| Save & Delete Save & Forward O<br>Close New *                                                                       | neNote<br>R ≡ Details<br>General<br>General<br>All Fields | Email Meeting More | Address Check<br>Book Names | Business Picture<br>Card ~ | Categorize Follow Privat | e Update   | Zoom |        |
| Actions                                                                                                    | Show                                                      | Communicate        | Names                       | Options                    | Tags                     | Update     | Zoom | ^      |
| Full Name EMC Helpde                                                                                                | sk sk sk sk sk sk sk sk sk sk sk sk sk s                  |                    |                             | EMC Helpde                 | sk<br>g.com              |            |      |        |
| Email                                                                                                    | @emcsg.com                                                |                    |                             |                            |                          |            |      |        |
| Display as EMC Helpde                                                                                               | sk (helpdesk@emcsg.com)                                   | Notes              |                             |                            |                          |            |      |        |
| Web page address IM address Phone numbers Business Home Business Fax Addresses Business This is the mailing address |                                                           | ap it              | . 1                         | . 2                        | 8 4                      | 5 .        |      | •      |
|                                                                                                    |                                                           | 4                  |                             |                            |                          |            |      | •      |

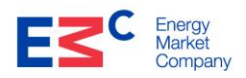

## Click on the certificates.

| □ りひ↑                                                       | ↓ % ~ -                                               |                                                                       | EMC Helpdesk                        | - Contact                   | )   ( )                    |                           | >                                                                                                    |                |
|-------------------------------------------------------------|-------------------------------------------------------|-----------------------------------------------------------------------|-------------------------------------|-----------------------------|----------------------------|---------------------------|----------------------------------------------------------------------------------------------------|----------------|
| File Contact                                                | Insert Draw                                           | Format Text Review                                                    | Developer Help                      | 💡 Tell me w                 | hat you want to d          | lo                        |                                                                                                    |                |
| Save & Delete Save &<br>Close New ~                         | Forward OneNote                                       | General Details                                                       | Email Meeting More                  | Address Check<br>Book Names | Business Picture<br>Card ~ | Categorize Follow Private | Service Service Servic | Zoom           |
| Action                                                      | s                                                     | Show                                                                  | Communicate                         | Names                       | Options                    | Tags                      | Update                                                                                                    | Zoom ^         |
| Outlook will use one of the<br>You can get a certificate by | se certificates to send e<br>receiving digitally sign | encrypted mail to this contact.<br>ed mail from this contact or by ir | nporting a certificate file for thi | s contact.                  |                            |                           |                                                                                                    |                |
| Certificates (Digital IDs)                                  |                                                       |                                                                       |                                     |                             |                            |                           |                                                                                                    |                |
| EMC Helpdesk(Default)                                       |                                                       |                                                                       |                                     |                             |                            |                           |                                                                                                    | Properties     |
|                                                             |                                                       |                                                                       |                                     |                             |                            |                           |                                                                                                    | Set as Default |
|                                                             |                                                       |                                                                       |                                     |                             |                            |                           |                                                                                                    | Import         |
|                                                             |                                                       |                                                                       |                                     |                             |                            |                           |                                                                                                    | Remove         |
|                                                             |                                                       |                                                                       |                                     |                             |                            |                           |                                                                                                    |                |
|                                                             |                                                       |                                                                       |                                     |                             |                            |                           |                                                                                                    |                |
|                                                             |                                                       |                                                                       |                                     |                             |                            |                           |                                                                                                    |                |
|                                                             |                                                       |                                                                       |                                     |                             |                            |                           |                                                                                                    |                |
|                                                             |                                                       |                                                                       |                                     |                             |                            |                           |                                                                                                    |                |
|                                                             |                                                       |                                                                       |                                     |                             |                            |                           |                                                                                                    |                |
|                                                             |                                                       |                                                                       |                                     |                             |                            |                           |                                                                                                    |                |
|                                                             |                                                       |                                                                       |                                     |                             |                            |                           |                                                                                                    |                |
|                                                             |                                                       |                                                                       |                                     |                             |                            |                           |                                                                                                    |                |
|                                                             |                                                       |                                                                       |                                     |                             |                            |                           |                                                                                                    |                |
|                                                             |                                                       |                                                                       |                                     |                             |                            |                           |                                                                                                    |                |
|                                                             |                                                       |                                                                       |                                     |                             |                            |                           |                                                                                                    |                |
|                                                             |                                                       |                                                                       |                                     |                             |                            |                           |                                                                                                    |                |
|                                                             |                                                       |                                                                       |                                     |                             |                            |                           |                                                                                                    |                |

## Click on [Remove] to remove the existing certificate.

| ೞ೯೧↓೫                                                                             |                                                                                                    | EMC Helpdesk                         | c - Contact 🔍               |                            |                           |                          |                |
|-----------------------------------------------------------------------------------|----------------------------------------------------------------------------------------------------|--------------------------------------|-----------------------------|----------------------------|---------------------------|--------------------------|----------------|
| File <b>Contact</b> Insert                                                        | Draw Format Text Review                                                                                                    | Developer Help                       | Q Tell me w                 | hat you want to d          | 0                         |                          |                |
| Save & Delete Save & Forward<br>Close New *                                       | t OneNote<br>General<br>General | Email Meeting More                   | Address Check<br>Book Names | Business Picture<br>Card × | Categorize Follow Private | <mark>≗</mark><br>Update | Q<br>Zoom      |
| Actions                                                                           | Show                                                                                                    | Communicate                          | Names                       | Options                    | Tags                      | Update                   | Zoom 🔨         |
| Outlook will use one of these certifica<br>You can get a certificate by receiving | ates to send encrypted mail to this contact.<br>a digitally signed mail from this contact or by                                                                                                    | importing a certificate file for thi | is contact.                 |                            |                           |                          |                |
| Certificates (Digital IDs)                                                        |                                                                                                    |                                      |                             |                            |                           |                          |                |
|                                                                                   |                                                                                                    |                                      |                             |                            |                           |                          | Properties     |
|                                                                                   |                                                                                                    |                                      |                             |                            |                           |                          | Set as Default |
|                                                                                   |                                                                                                    |                                      |                             |                            |                           |                          | Import         |
|                                                                                   |                                                                                                    |                                      |                             |                            |                           |                          | Remove         |
|                                                                                   |                                                                                                    |                                      |                             |                            |                           |                          |                |
|                                                                                   |                                                                                                    |                                      |                             |                            |                           |                          |                |
|                                                                                   |                                                                                                    |                                      |                             |                            |                           |                          |                |
|                                                                                   |                                                                                                    |                                      |                             |                            |                           |                          |                |
|                                                                                   |                                                                                                    |                                      |                             |                            |                           |                          |                |
|                                                                                   |                                                                                                    |                                      |                             |                            |                           |                          |                |
|                                                                                   |                                                                                                    |                                      |                             |                            |                           |                          |                |
|                                                                                   |                                                                                                    |                                      |                             |                            |                           |                          |                |
|                                                                                   |                                                                                                    |                                      |                             |                            |                           |                          |                |
|                                                                                   |                                                                                                    |                                      |                             |                            |                           |                          |                |
|                                                                                   |                                                                                                    |                                      |                             |                            |                           |                          |                |
|                                                                                   |                                                                                                    |                                      |                             |                            |                           |                          |                |
| <u> </u>                                                                          |                                                                                                    |                                      |                             |                            |                           |                          |                |

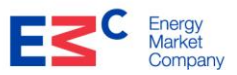

To associate the contact with the new certificate, click on [Import] and select the \*.cer file that was e-mailed by EMC (the Public certificate).

| ⊟୨୦↑↓୫੶≂                                                                                                    | EMC Helpdesk                                                         | - Contact                   |                                  |                |                        |  |  |
|----------------------------------------------------------------------------------------------------|----------------------------------------------------------------------|-----------------------------|----------------------------------|----------------|------------------------|--|--|
| File <b>Contact</b> Insert Draw Format Text                                                                                                    | Review Developer Help                                                | Q Tell me what you wan      | t to do                          |                |                        |  |  |
| Save & Delete Save & Forward OneNote<br>Close New * *                                                                                                    | Certificates<br>All Fields                                           | Address Check<br>Book Names | ture Categorize Follow F<br>Up v | Private Update | Zoom                   |  |  |
| Actions Sho                                                                                                    | ow Communicate                                                       | Names Options               | Tags                             | Update         | Zoom 🔨                 |  |  |
| Outlook will use one of these certificates to send encrypted mail to<br>You can get a certificate by receiving digitally signed mail from this                                                                          | this contact.<br>contact or by importing a certificate file for this | s contact.                  |                                  |                |                        |  |  |
| Certificates (Digital IDs)                                                                                                    |                                                                      |                             |                                  |                |                        |  |  |
|                                                                                                    |                                                                      |                             |                                  |                | <u>P</u> roperties     |  |  |
| Locate Certificate                                                                                                    |                                                                      |                             |                                  | ×              | Set as <u>D</u> efault |  |  |
| $\leftarrow$ $\rightarrow$ $\checkmark$ $\uparrow$ $\blacksquare$ $\rightarrow$ This PC $\rightarrow$ Desktop $\rightarrow$ EMC Helpdesk $\checkmark$ $\checkmark$ $\circlearrowright$ $\checkmark$ Search EMC Helpdesk |                                                                      |                             |                                  |                |                        |  |  |
|                                                                                                    |                                                                      |                             |                                  |                |                        |  |  |
| Organize • New Holder                                                                                                    | Organize • New Tolder                                                |                             |                                  |                |                        |  |  |
| 🧢 This PC                                                                                                    | Name                                                                 | Date modified               | Type Size                        | 5              |                        |  |  |
| 3D Objects                                                                                                    | EMCHelpdesk.cer                                                      | 19-Feb-21 10:56 AM          | Security Certificate             | 2 KB           |                        |  |  |
| Desktop                                                                                                    |                                                                      |                             |                                  |                |                        |  |  |
| Documents                                                                                                    |                                                                      |                             |                                  |                |                        |  |  |
| Downloads                                                                                                    |                                                                      |                             |                                  |                |                        |  |  |
| J Music                                                                                                    |                                                                      |                             |                                  |                |                        |  |  |
| Videos                                                                                                    |                                                                      |                             |                                  |                |                        |  |  |
| Windows (C)                                                                                                    |                                                                      |                             |                                  |                |                        |  |  |
|                                                                                                    |                                                                      |                             |                                  |                |                        |  |  |
| File name:                                                                                                    | EMCHelpdesk.cer                                                      | ~                           | Digital ID Files (*.p7c;*.ce     | r) ~           |                        |  |  |
|                                                                                                    |                                                                      | Tools 🔻                     | Open Ca                          | ancel          |                        |  |  |
|                                                                                                    |                                                                      |                             |                                  |                |                        |  |  |
|                                                                                                    |                                                                      |                             |                                  |                |                        |  |  |

Select [Save & Close], then send the test email.